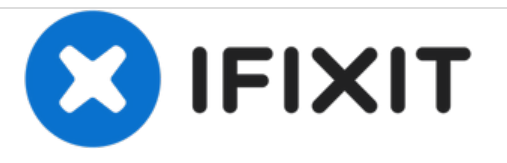

# Remplacement de la batterie du Impression i7

Ce guide détaille le processus de remplacement de la batterie dans l'imprimante Impression i7.

Rédigé par: Cole Beaver

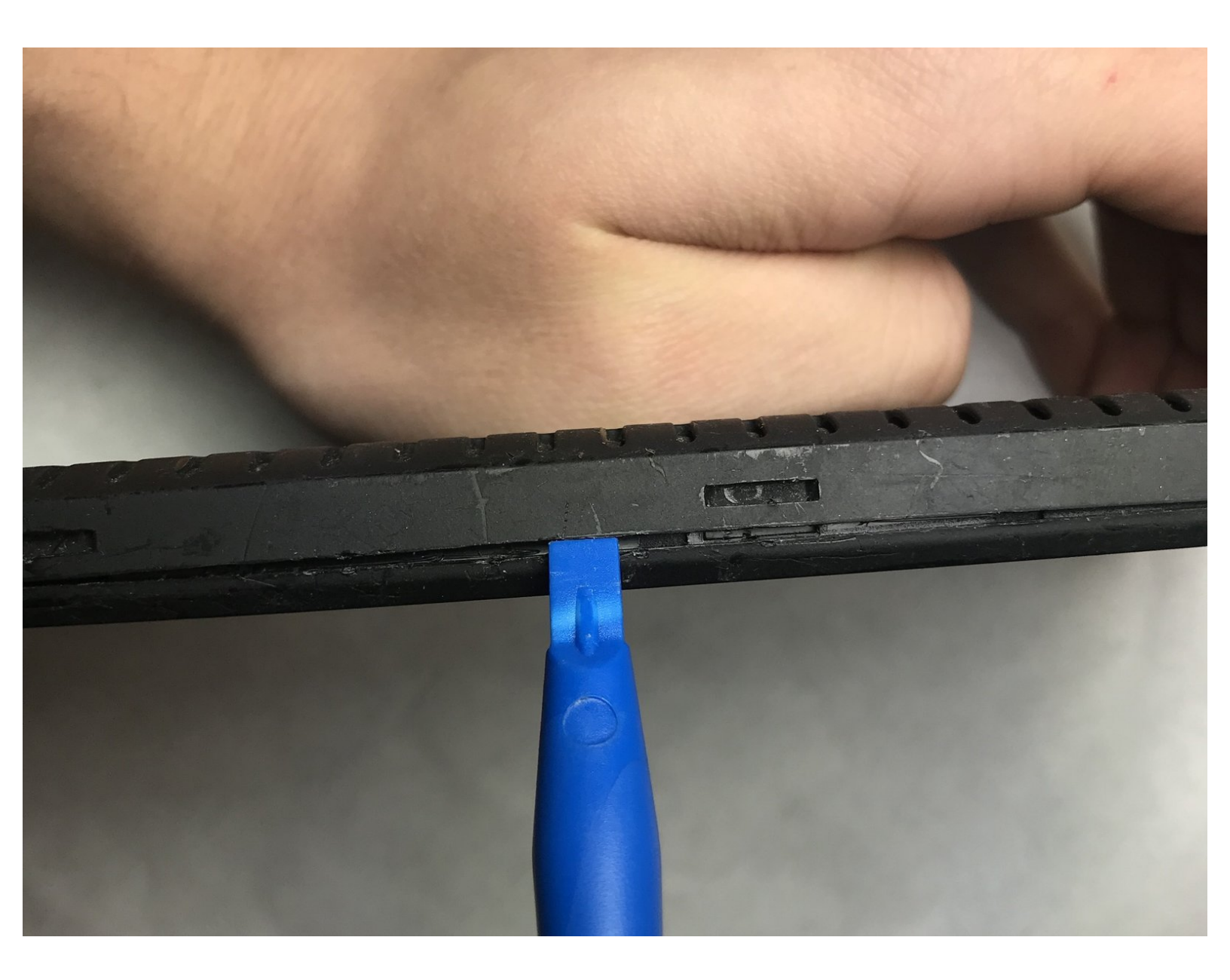

## INTRODUCTION

Ce guide vous montrera comment remplacer la batterie de votre Impression i7. Ce guide doit être utilisé chaque fois que la batterie de votre appareil ne fonctionne pas comme prévu à l'origine par le fabricant.

## **OUTILS:**

- Soldering Iron (1)
- iFixit Opening Tools (1)

## Étape 1 — Batterie

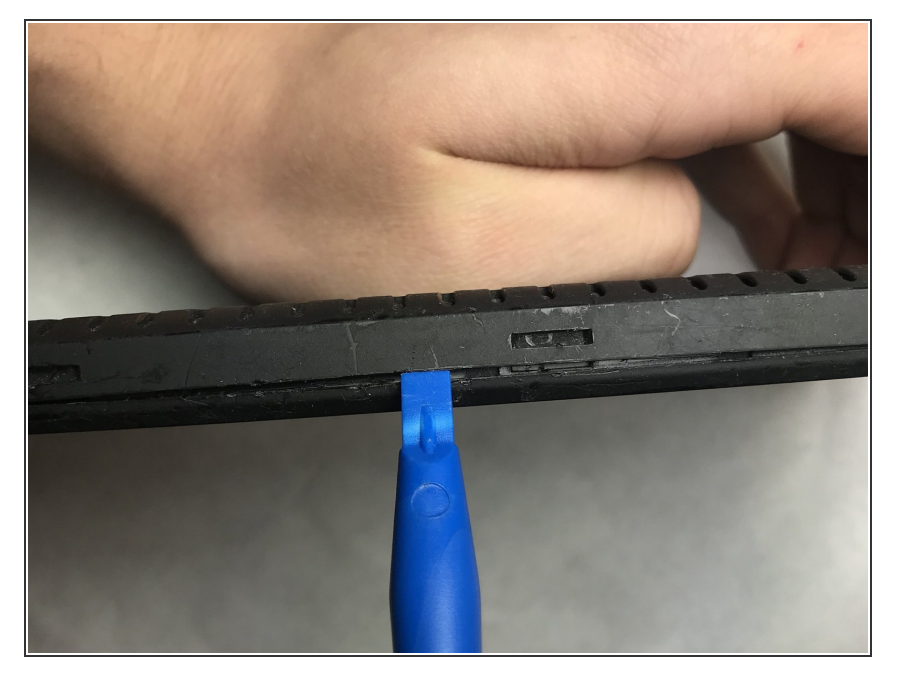

 Insérez l'outil d'ouverture en plastique dans la couture la plus proche de la surface de l'écran et commencez à faire levier à l'arrière de l'appareil.

### Étape 2

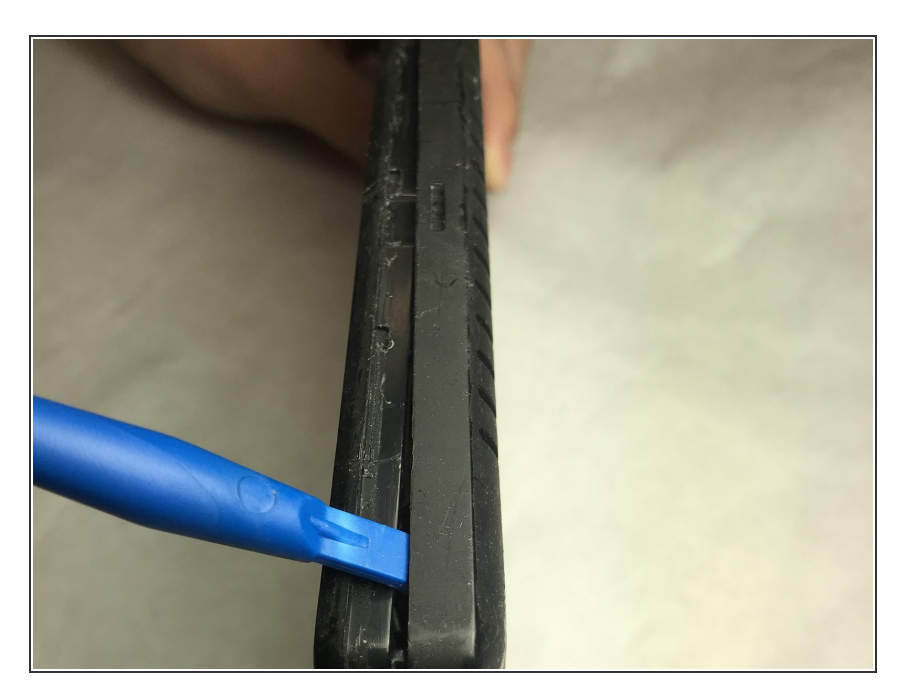

 Déplacez l'outil d'ouverture en plastique le long du périmètre de l'appareil en desserrant l'ensemble du dos au fur et à mesure.

#### Étape 3

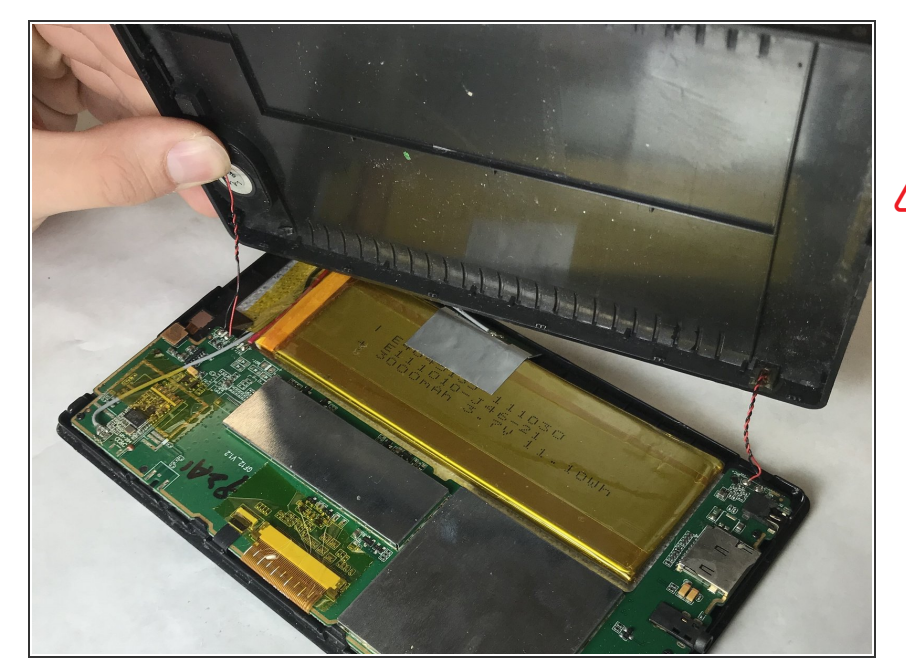

- Une fois tout le périmètre levé, retirez l'arrière de l'appareil.
- Veillez à ne pas débrancher les câbles de haut-parleur et de microphone connectés à l'arrière de la tablette.

#### Étape 4

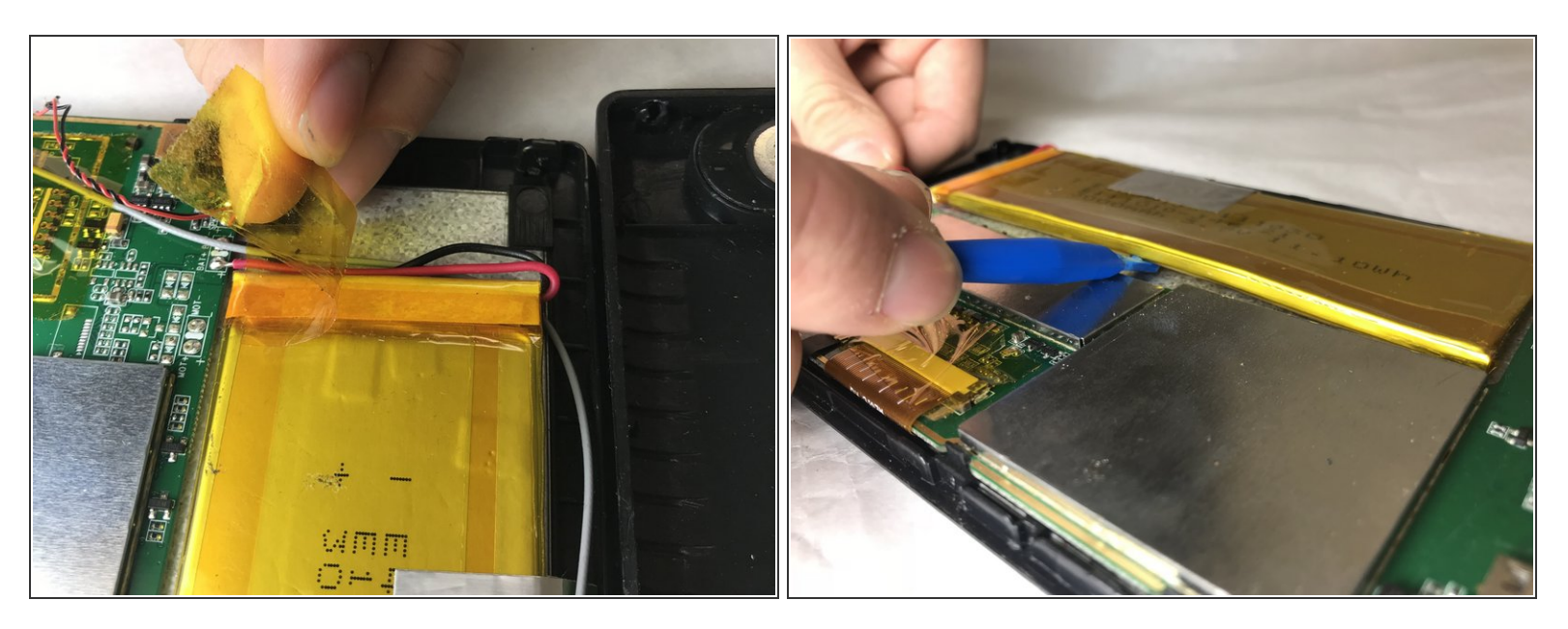

- Retirez le ruban adhésif orange transparent du bord de la batterie.
- Soulevez la batterie à l'aide de l'outil d'ouverture en plastique.

### Étape 5

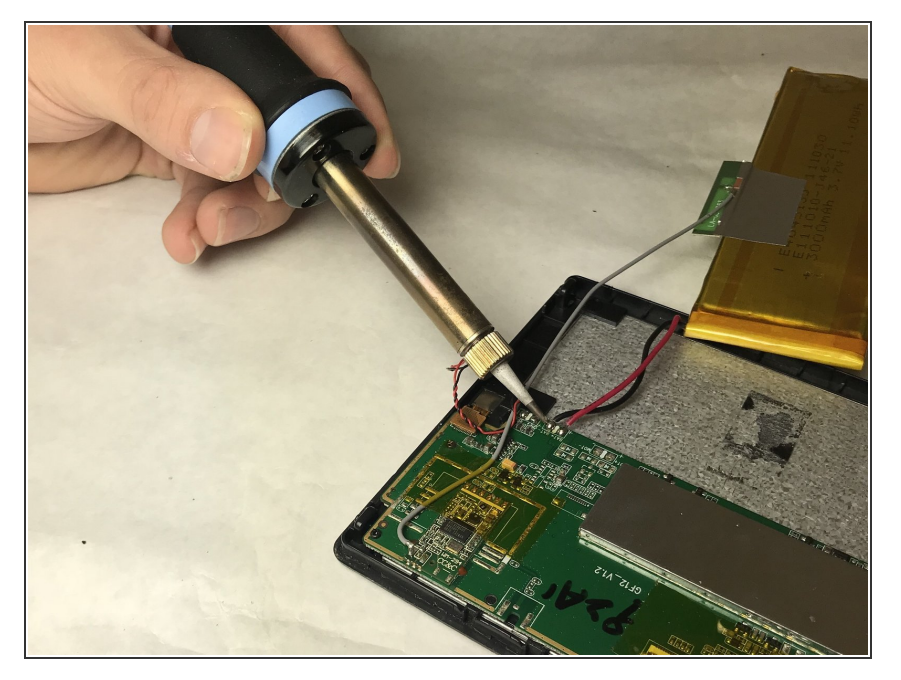

 Dessouder les pistes positives et négatives.

### Étape 6

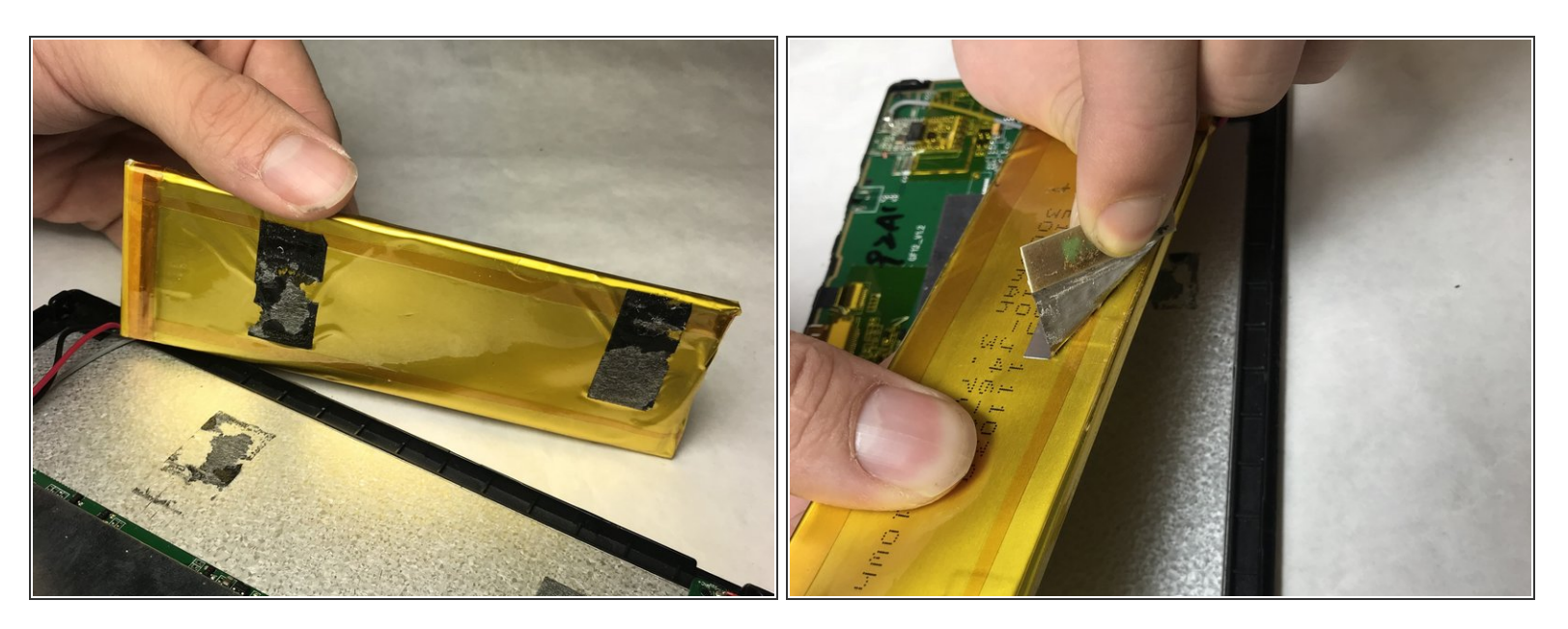

- Retirez la batterie de l'adhésif.
- Pelez la bande grise du haut de la batterie.

Ce document a  $\tilde{A} @ t \tilde{A} @ cr \tilde{A} @ \tilde{A} @$  le 2021-04-23 12:27:16 AM (MST).

Pour remonter votre appareil, suivez ces instructions dans l'ordre inverse.